# リニアPCM音声を圧縮する

映像だけではなく音声も圧縮して画質の劣化を抑えましょう。

### はじめに

ファイルの構成によっては以下の方法では上手〈いかない場合があります。 ここで紹介しているのは最も単純なファイル構成だと思います。

### リッピング

まずはリッピングします。 リッピングの仕方はフローチャートをご覧下さい。

図1 名前 ▲ 「VIDEO\_TS.BUP」 グVIDEO\_TS.IFO VTS\_01\_0.BUP グVTS\_01\_0.VOB VTS\_01\_1.VOB VTS\_01\_2.VOB VTS\_01\_2.VOB VTS\_01\_3.VOB VTS\_01\_4.VOB VTS\_01\_5.VOB VTS\_01\_6.VOB VTS\_01\_7.VOB

上記がリッピングしたDVDファイルです。

### 音声圧縮

リニアPCM音声を圧縮します。

ソフトはTMPGEnc DVD Author(体験版)を使用します。

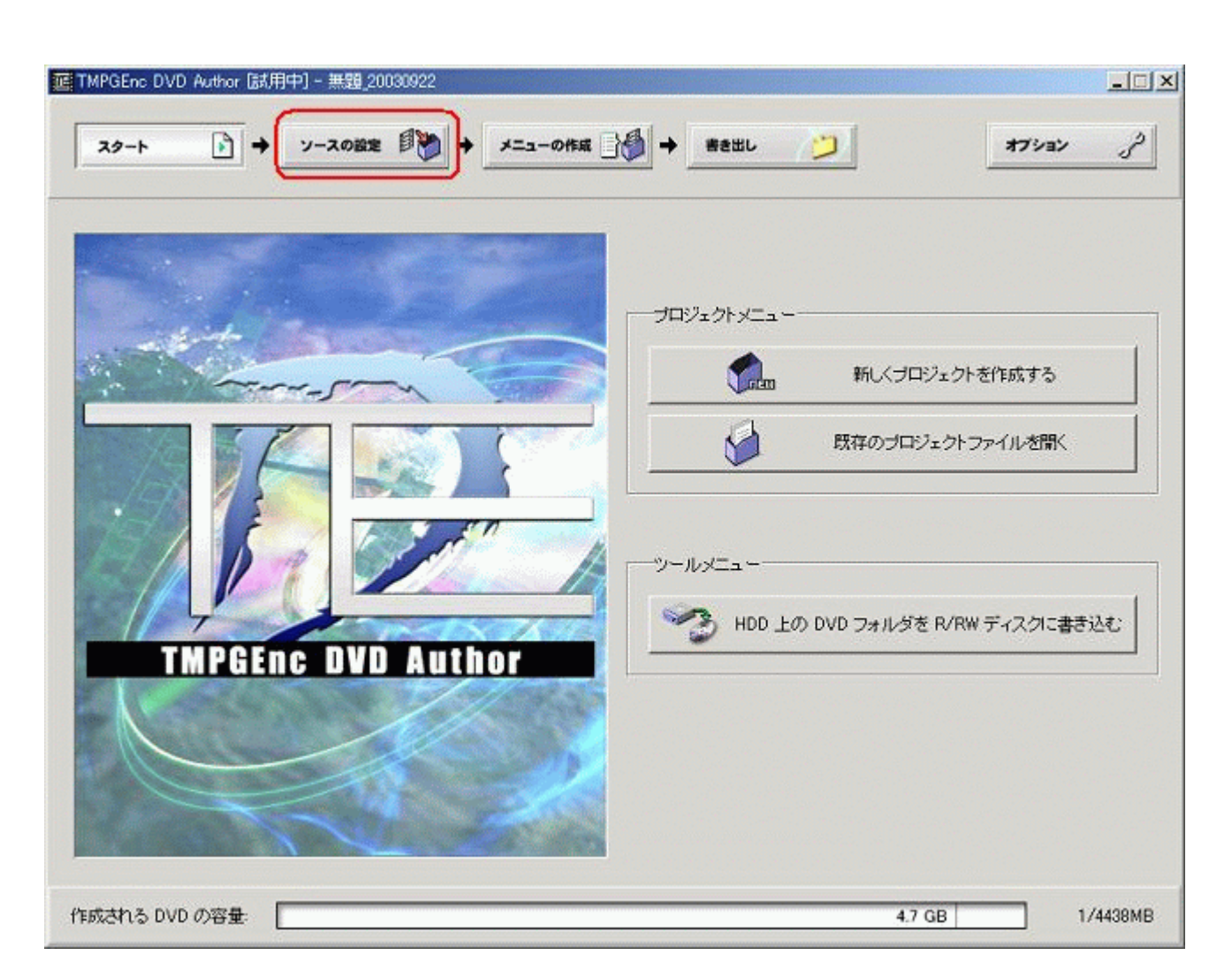

起動したら「ソース設定」を開きます。

| 無類トラック1             | トラック #1:無題トラック1 クリップが一つもありません | _                                               |
|---------------------|-------------------------------|-------------------------------------------------|
| 設定 削除<br>新しいトラックを追加 |                               | <ul> <li>ファイルを追加</li> <li>DVD ビデオを追加</li> </ul> |
|                     |                               | <ul> <li>スリップを編集</li> <li>クリップを編集</li> </ul>    |
|                     |                               | ₹ <u>≫</u> 217                                  |

「DVDビデオを追加」でDVDファイルのあるフォルダを指定します。

| マイトルの一覧: |     |         |         |  |
|----------|-----|---------|---------|--|
| タイトル番号   |     | 収録時間    | 容量      |  |
| 📖 タイトル 1 | 1時間 | 間46分45秒 | 6621 MB |  |
|          |     |         |         |  |
|          |     |         |         |  |
|          |     |         |         |  |
|          |     |         |         |  |
|          |     |         |         |  |
|          |     |         |         |  |

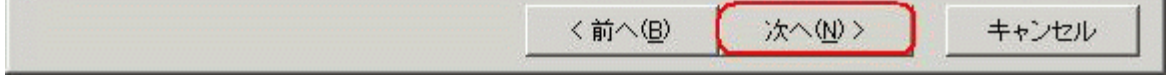

フォルダを指定すると次に上記のウィンドウが開きます。 タイトルと音声を選択して「次へ」を押します。

| はどクリップ追加時の動作を設定します。                                   |                                                                                                    |
|-------------------------------------------------------|----------------------------------------------------------------------------------------------------|
| 込む                                                    |                                                                                                    |
| チャプター情報を読み出し、チャプターを再現します。                             |                                                                                                    |
| ミデータをコピーする                                            |                                                                                                    |
| HDD と比べてディスクアクセス速度が大幅に低下します。                          |                                                                                                    |
| リング速度を向上するため、HDD 上に映像データをコピーし<br>像データを利用するようにします。     |                                                                                                    |
|                                                       | -                                                                                                    |
| C:¥Documents and Settings¥Administrator¥My Documei 参照 |                                                                                                    |
| 6601 MD の肺像デーカポーのウェルガロービーされます                         |                                                                                                    |
|                                                       | などクリッブ追加時の動作を設定します。<br>込む:<br>シチャブター情報を読み出し、チャブターを再現します。<br>ペデータをコピーする<br>HDD と比べてディスクアクセス速度が大幅に低下します。<br>Pリング速度を向上するため、HDD 上に映像データをコピーし<br>ペデータを利用するようにします。<br>C¥Documents and Settings¥Administrator¥My Docume |

「チャプター情報を読み込む」のみをチェックし「OK」を押す。

| リップの情報 _ | チャプター・カット編集                                                                                               |    |
|----------|----------------------------------------------------------------------------------------------------|----|
|          | クリップ名( <u>N</u> ):<br>「"D¥Files¥DVD¥no-comp¥test-a¥VIDEO_TS" の "タイトル 1"                                   |    |
| 映像の設定    |                                                                                                    |    |
| 入力映像ファイ  | レス: D:¥Files*DVD¥no-comp¥test-a¥VIDEO_IS の 34FD 1<br>マット: MPEG-2, 720×480 29.97 fps (4:3) NTSC, 8200 kbps |    |
| 音声の設定    |                                                                                                    |    |
| 入力音声ファイ  | レ名: 「D:¥Files¥DVD¥no-comp¥test-a¥VIDEO_TS"の *タイトル 1*                                                      | 参照 |
| 入力音声フォー  | マット: Linear PCM, 48000 Hz ステレオ, 1536 kbps                                                                 |    |
| 入力音声の種類  | ④ ステレオ (2チャンネル) 〇 二ヶ国語音声 (2チャンネル)                                                                         |    |
| TTI- PA  |                                                                                                    |    |

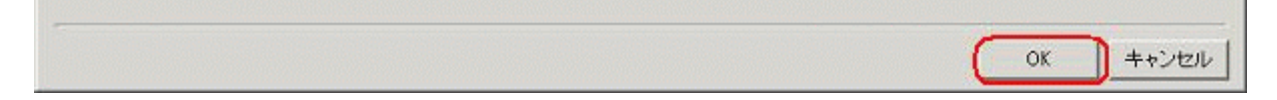

「再エンコードの設定」をチェックし「OK」を押します。

| 無難トラック1            | トラック #1:無題トラック1 MPEG-2,720x480 29.97 fps (4:3) NTSC<br>Linear PCM, 48000 Hz ステレオ,1536 kbps (一ヶ国語) |
|--------------------|---------------------------------------------------------------------------------------------------|
| (設定)削除 新し、トラックを追加。 | クリップ #1: "D¥Files¥DVD¥no-comp¥test-a¥VIDEO_T 」<br>1#2989/s6公4556                                  |
|                    |                                                                                                   |
|                    |                                                                                                   |
|                    | 日、クリップを編集                                                                                         |
|                    |                                                                                                   |
|                    |                                                                                                   |
|                    |                                                                                                   |

図6で「OK」を押すと元のウィンドウに戻ります。 左側にトラックが作成されているので「設定」を押します。

| りの設定                  |                      |
|-----------------------|----------------------|
| ック名( <u>N</u> ):      |                      |
| <br>題トラック1            |                      |
| 央像フォーマット              |                      |
| 圧縮形式( <u>C</u> ):     | MPEG-2 ビデオ           |
| 解像度( <u>R</u> ):      | 720×480 ピクセル         |
| アスペクト比( <u>A</u> ):   | 4:3                  |
| フレームレート(E):           | 29.97 fps            |
| TV 信号方式( <u>O</u> )   | NTSC (日本·北米)         |
| 最大ビットレート( <u>B</u> ): | 8200 kbps            |
| 清フォーマット               |                      |
| 圧縮形式( <u>M</u> ):     | MPEG-1 Audio Layer-2 |
| サンプリング周波数(S)          | 48000 Hz             |
| チャンネルモード(田):          | ステレオ                 |
| マルチ音声モード(U):          | →ヶ国語                 |
| 再エンコード時のビットレート(E):    | 384 kbps             |

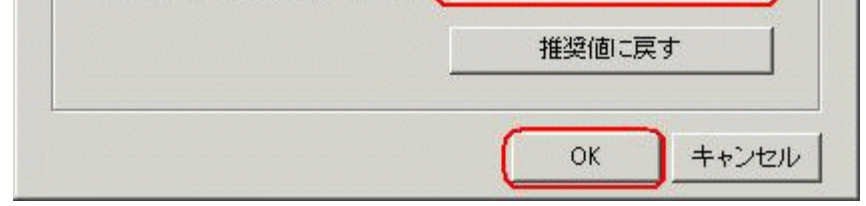

「音声フォーマット」の「圧縮形式」をMPEG-1 Audio Layer-2に変更する。 「再エンコード時のビットレート」は任意の値で構いません。 上記設定が終わったら「OK」を押して設定ウィンドウを閉じます。

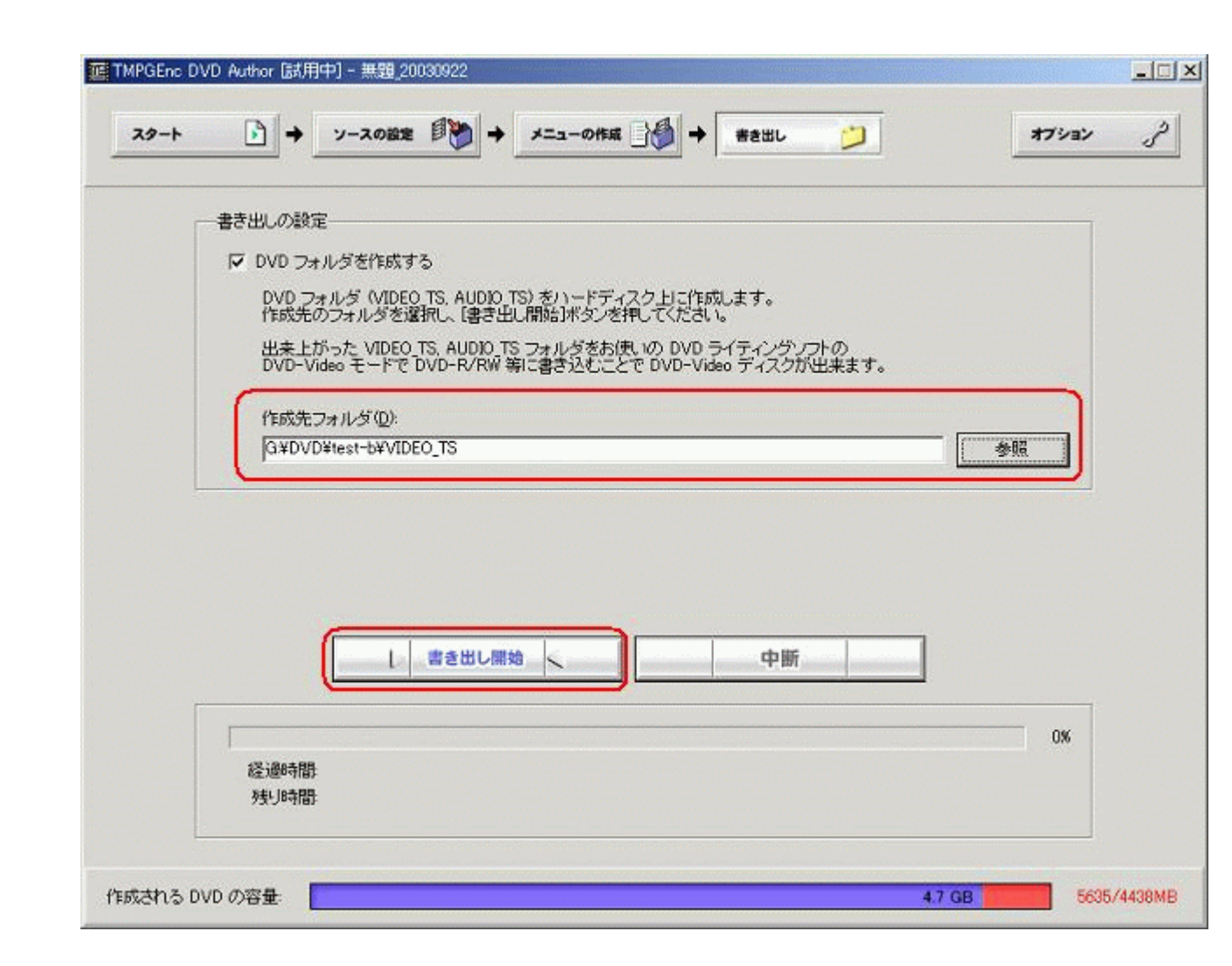

ファイルの出力(圧縮処理)を行います。 「作成先フォルダ」で出力先を指定します。

次に「書き出し開始」を押して処理を始めます。 この時、警告が出る場合がありますが無視しましょう。

### メニューを付ける

TMPGEnc DVD Authorで処理を行うとDVDオリジナルのメニューが削除されて TMPGEnc DVD Author独自のメニューが付いてしまいます。 その為、DVDオリジナルのメニューに戻します。

IfoEDIT095(日本語化済み)を使用します。

### 図10

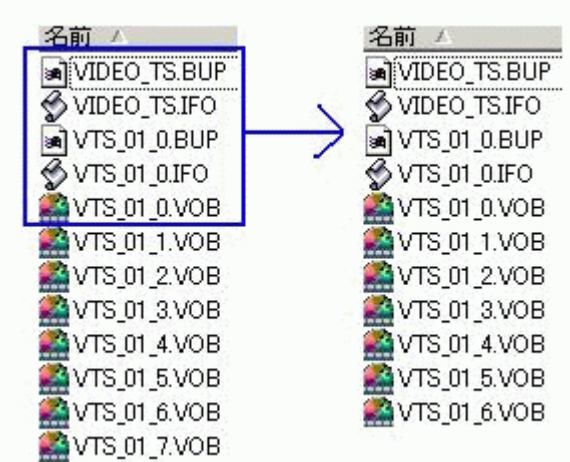

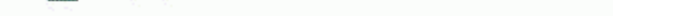

左のファイルがリッピングしたDVDファイル。 右のファイルがTMPGEnc DVD Authorで音声圧縮したファイル 右側ファイルは音声が圧縮された分VOBファイルが減っています。

上図の青枠内のファイルをTMPGEnc DVD Authorで作成したファイルに上書きします。

以下よりフローチャートの「IfoEDITでメニューを付ける」の内容を流用しています。

IfoEDITを起動します。

| 🎇 Ifo | Edit v0.95J |       |         |           |      |           |           |        |         |            | _ 8 × |
|-------|-------------|-------|---------|-----------|------|-----------|-----------|--------|---------|------------|-------|
| ツール   | レ VOB編集     | 動画編集  | マクロビジョン | DVD著者     | 设定   | 字幕色       |           |        |         |            |       |
|       |             |       |         |           |      |           |           |        |         |            |       |
|       |             |       |         |           |      |           |           |        |         |            |       |
|       |             |       |         |           |      |           |           |        |         |            |       |
|       |             |       |         |           |      |           |           |        |         |            |       |
|       |             |       |         |           |      |           |           |        |         |            |       |
|       |             |       |         |           |      |           |           |        |         |            |       |
|       |             |       |         |           |      |           |           |        |         |            |       |
|       |             |       |         |           |      |           |           |        |         |            |       |
| ÍTT   |             |       |         |           |      |           |           |        |         |            |       |
|       |             |       |         |           |      |           |           |        |         |            |       |
|       |             |       |         |           |      |           |           |        |         |            |       |
|       |             |       |         |           |      |           |           |        |         |            |       |
|       |             |       |         |           |      |           |           |        |         |            |       |
|       |             |       |         |           |      |           |           |        |         |            |       |
|       |             |       |         |           |      |           |           |        |         |            |       |
|       |             |       |         |           |      |           |           |        |         |            |       |
|       |             |       |         |           |      |           |           |        |         |            |       |
|       |             |       |         |           |      |           |           |        |         |            |       |
|       |             |       |         |           |      |           |           |        |         |            |       |
|       |             |       |         |           |      |           |           |        |         |            | -     |
| (1)   | 予約エリアのデー    | - 姊表示 | リージョン解除 | 再生項目の削加   | 余 TI | MPEG用ファイル | IFOの作成    | メニュー編集 | DVD再生   | プレビュー      |       |
|       | 開(          | 保存    | バイナリ編集  | VTSセクタを取得 | 导 李  | 修止項目の削除   | クリップ(こコピー | VOB編集  | イメージ作成情 | <b>軒</b> 【 | 終了    |

(1)「開く」ボタンでTMPGEnc DVD Authorで作成したファイルがあるフォルダを開きます。

| Pイルを開く                            |                   |   |            |                         |
|-----------------------------------|-------------------|---|------------|-------------------------|
| ファイルの場所①:                         |                   | • | <b>E</b> 💣 | <b></b>                 |
| ■ VIDEO_TS.IFO ■ VTS_01_0.IFO     |                   |   |            |                         |
|                                   |                   |   |            |                         |
| ≂イルタ(N)·                          |                   |   |            | 問((0)                   |
| 7ァイル名( <u>N</u> ):<br>7ァイルの種類(T): | TEO Files (* ifo) |   |            | 開(( <u>O</u> )<br>キャンセル |

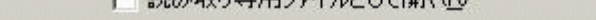

# 本編のIF0ファイルを選択します。(ここではVTS\_01\_0.IFOとします。)

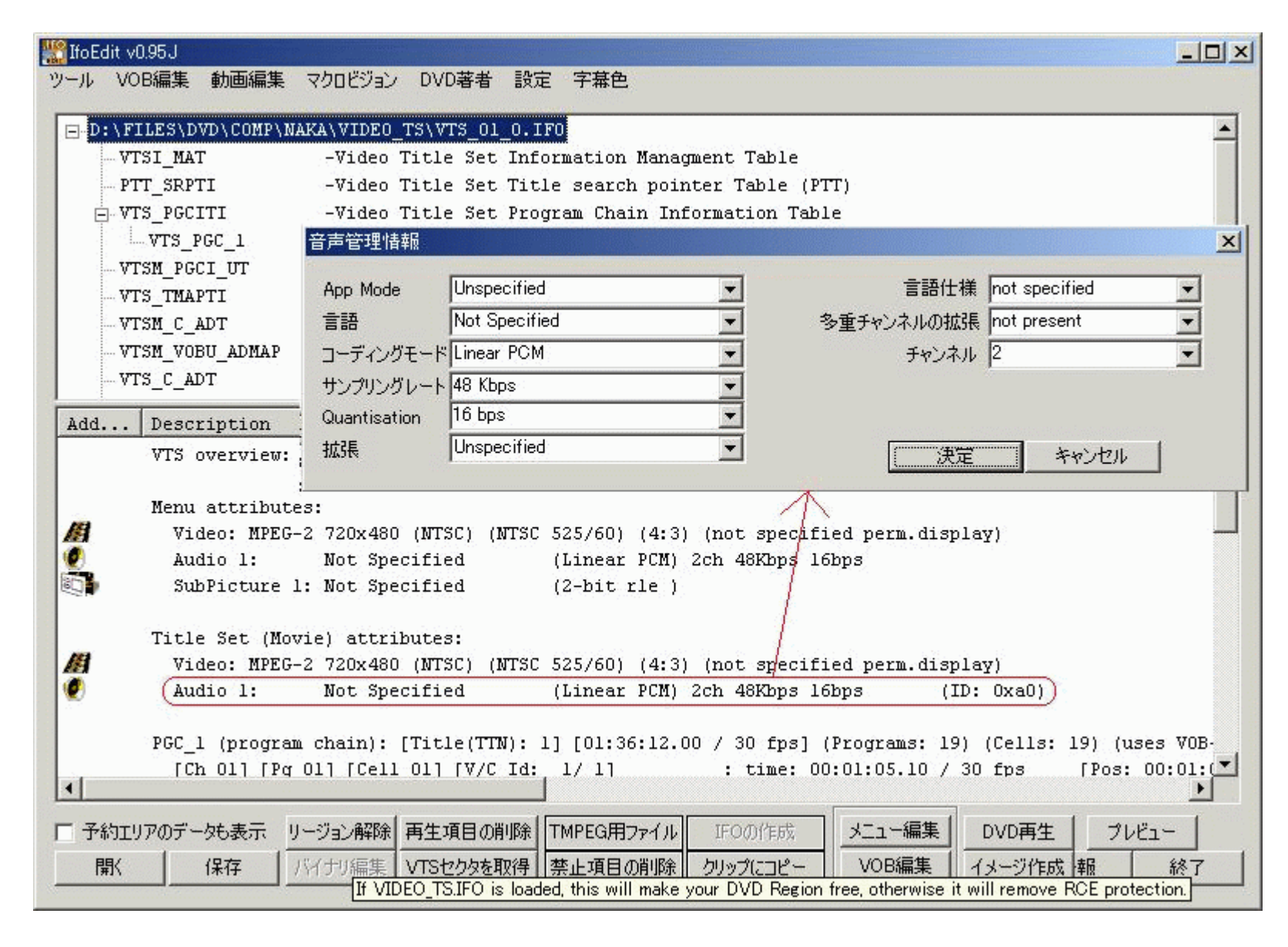

VTS\_01\_0.IFOファイルを開いた直後に表示される下側ウィンドウで本編の音声形式を変更します。 赤枠の行(本編の音声情報)をクリックして設定ウィンドウを開きます。 そこの「コーディングモード」をMPEG1に変更します。 次に、「決定」で閉じます。

#### 図14

| IfoEdit v0.95J       |                      |                                                                                                    |             |                                        |               | -OX |
|----------------------|----------------------|----------------------------------------------------------------------------------------------------|-------------|----------------------------------------|---------------|-----|
| ツール VOB編集 動画編集       | マクロビジョン D            | VD著者 設定 字幕色                                                                                                    |             |                                        |               |     |
| -D:\FILES\DVD\COMP\N | AKANVIDEO TSY        | VTS 01 0.IF0                                                                                                    |             |                                        |               |     |
| VTSI_MAT             | -Video Tit           | le Set Information M                                                                                            | lanagment 7 | Table                                  |               |     |
| PTT_SRPTI            | -Video Tit           | le Set Title search                                                                                             | pointer Ta  | able (PTT)                             |               |     |
| - VTS_PGCITI         | -Video Tit           | le Set Program Chair                                                                                            | Informati   | ion Table                              |               |     |
| VTS_PGC_1            | 音声管理情報               | and the second second second second second second second second second second second second second second secon |             |                                        |               | ×   |
| VTSM_PGCI_UT         | App Mode             | Unspecified                                                                                                    | -           | 言語仕様                                   | not specified | -   |
| VTS_TMAPTI           | 言語                   | Not Specified                                                                                                   | -           | 多重チャンネルの拡張                             | not present   |     |
| VISM_C_ADI           | コーディングモード            | Linear PCM                                                                                                    |             | チャンネル                                  | 2             |     |
| VIS C ADT            | サンプリングレート            | 48 Kbps                                                                                                    |             | 21210                                  | J-            |     |
| ,                    | Quantisation         | 16 bps                                                                                                    |             |                                        |               |     |
| Address Descr        | 北2月                  | Unspecified                                                                                                    |             | ······································ |               | 1   |
| В                    | MAN IN               | 1                                                                                                    |             |                                        | キャンセル         |     |
| 5                    |                      |                                                                                                    |             |                                        | <u></u>       |     |
| L<br>M               | etterboxed to<br>ode | p&pottom cropped                                                                                                | n<br>C      | lo /                                   | $\mathbf{i}$  |     |
| [00000103] Numbe     | r of audio st        | reams in VTSM VOBS                                                                                              | 1           | amera                                  |               |     |
| [00000104] Aud       | io_1: VTSM au        | dio attributes                                                                                                  | 1           | 281000000                              |               |     |
| Aud                  | io attribute         | details:                                                                                                    |             |                                        |               |     |
| A                    | pplication mo        | de                                                                                                    | u           | nspecified                             |               |     |

|       |         | Language ty | pe          | not specified |          |        |       |          |
|-------|---------|-------------|-------------|---------------|----------|--------|-------|----------|
|       |         | Multichanne | 1 extension |               | not pres | ent    |       |          |
|       |         | Coding mode |             |               | LPCM     |        |       |          |
|       |         | Channels    |             |               | 2        |        |       |          |
|       |         | Sample Rate |             |               | 48Kbps   |        |       |          |
| 4     |         |             |             |               |          |        |       | <u> </u> |
| 予約エリア | のデータも表示 | リージョン解除     | 再生項目の削除     | TMPEG用ファイル    | IFOの作成   | メニュー編集 | DVD再生 | プレビュー    |
|       |         |             |             |               |          |        |       |          |

同様に「VTSI\_MAT」でも音声形式を変更します。 赤枠の行(本編の音声情報)をクリックして設定ウィンドウを開きます。 そこの「コーディングモード」をMPEG1に変更します。 次に、「決定」で閉じます。

ここで「保存」ボタンを押して変更内容を保存します。

### 図15

| 🎇 IfoEdit v0.95J   |                                                                     | _ 8 ×    |
|--------------------|---------------------------------------------------------------------|----------|
| ツール VOB編集 動画編集     | マクロビジョン DVD著者 設定 字幕色                                                |          |
| D:\FILES\DVD\-m&æ\ | BIO\VTS 01 0.IFO                                                    |          |
| VTSI_MAT           | -Video Title Set Information Managment Table                        |          |
| PTT_SRPTI          | -Video Title Set Title search pointer Table (PTT)                   |          |
| - VTS_PGCITI       | -Video Title Set Program Chain Information Table                    |          |
| VTSM_PGCI_UT       | -Video Title Set Menu PGCI Unit Table                               |          |
| VTS_TMAPTI         | -Video Title Set Time Map Table                                     |          |
| VTSM_C_ADT         | -Video Title Set Menu Cell Address Table                            |          |
| VTSM_VOBU_ADMAP    | -Video Title Set Menu VOBU Address Table                            |          |
| VTS_C_ADT          | -Video Title Set Cell Address Table                                 |          |
| VTS_VOBU_ADMAP     | -Video Title Set Menu VOBU Address Map Table                        |          |
| Add Description    |                                                                     |          |
| VTS overview       | · · · · · · · · · · · · · · · · · · ·                               |          |
|                    |                                                                     |          |
| Menu attribu       | tes:                                                                |          |
| 📓 Video: MPE       | G-2 720x480 (NTSC) (NTSC 525/60) (4:3) (not specified perm.display) |          |
| SubPicture         | 1: Not Specified (2-bit rle )                                       |          |
|                    |                                                                     |          |
| Title Set (Me      | ovie) attributes:                                                   |          |
| Video: MPE         | G-2 720x480 (NTSC) (NTSC 525/60) (16:9) (letterboxed)               |          |
| Audio 1:           | English (DCG ) 6ch 48Kbps DRC (ID: 0x80)                            |          |
| Audio 2:           |                                                                     |          |
| Audio 4.           |                                                                     |          |
| SubPicture         | (2-hit, rle) (TD: 0x20.0x21)                                        |          |
|                    |                                                                     | <b></b>  |
|                    |                                                                     | <u>•</u> |
| □ 予約エリアのデータも表示     | リージョン解除 再生項目の削除 TMPEG用ファイル IFOの作成 メニュー編集 DVD再生                      | プレビュー    |
| 開、保存               | バイナリ編集 VTSセクタを取得 禁止項目の削除 クリップにコピー VOB編集 イメージ作成                      | 情報 終了    |
|                    |                                                                     |          |

(1)「VOB編集」ボタンを押して設定画面を開きます。

| 図16                                                                                                    |                                                                                                    |
|----------------------------------------------------------------------------------------------------|----------------------------------------------------------------------------------------------------|
| VOB編集オブション                                                                                                    | ×                                                                                                    |
| オプション<br>■ 再多重化 ■ PTSの再構築 (CCE/TMPEGEnc用)<br>■ 入りームの分離<br>■ VOB IDの分割<br>■ Correct Vob-Unit (Navigation Pack) pointers in VOB-files<br>■ Correct original IFO files.<br>■ TFOファイルの新規作成(ムービーのみ)<br>■ 2枚のDVD-Rに分割 ■ フォルダの作成 'Disc1' and Disc2' | VOBIキスパートオブション<br>▼ 操作禁止項目の解除<br>▼ マクロビジョンの解除<br>■ Remove Ilvu/Angle point.<br>■ Adjust Ilvu/Angle pointers<br>▼ Adjust Vob-Unit pointers<br>▼ Adjust Audio/Subp point.<br>VOBサイズ 1 GB |
| アンガル                                                                                                    |                                                                                                    |
| - シームレス分岐<br>レームレス分岐の削除 タイトルの鍵 PGC_1 [TTN 1] [01:40:56.10 / 3                                                                                                    | 30 fps] (Programs: 26) (Cells: 39) 🛛 🚽                                                                                                    |
| ファイル/ディレクトリ                                                                                                    |                                                                                                    |
| 保存<br>先ディレクトリ D:¥Files¥DVD¥                                                                                                    | (2)                                                                                                    |
| * (11)の再多重化                                                                                                    |                                                                                                    |
| 第21保存先ディレクトリ                                                                                                    |                                                                                                    |
|                                                                                                    |                                                                                                    |

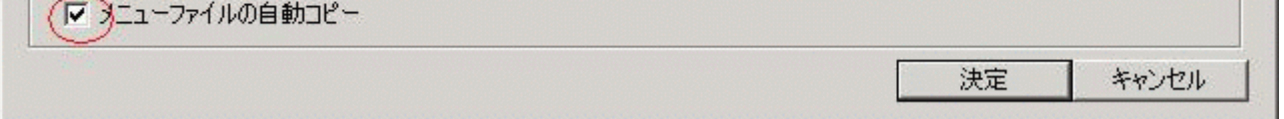

### 画面が開いたら(1)の部分にチェックを入れます。 (2)保存先フォルダを指定します。 「決定」ボタンを押す。

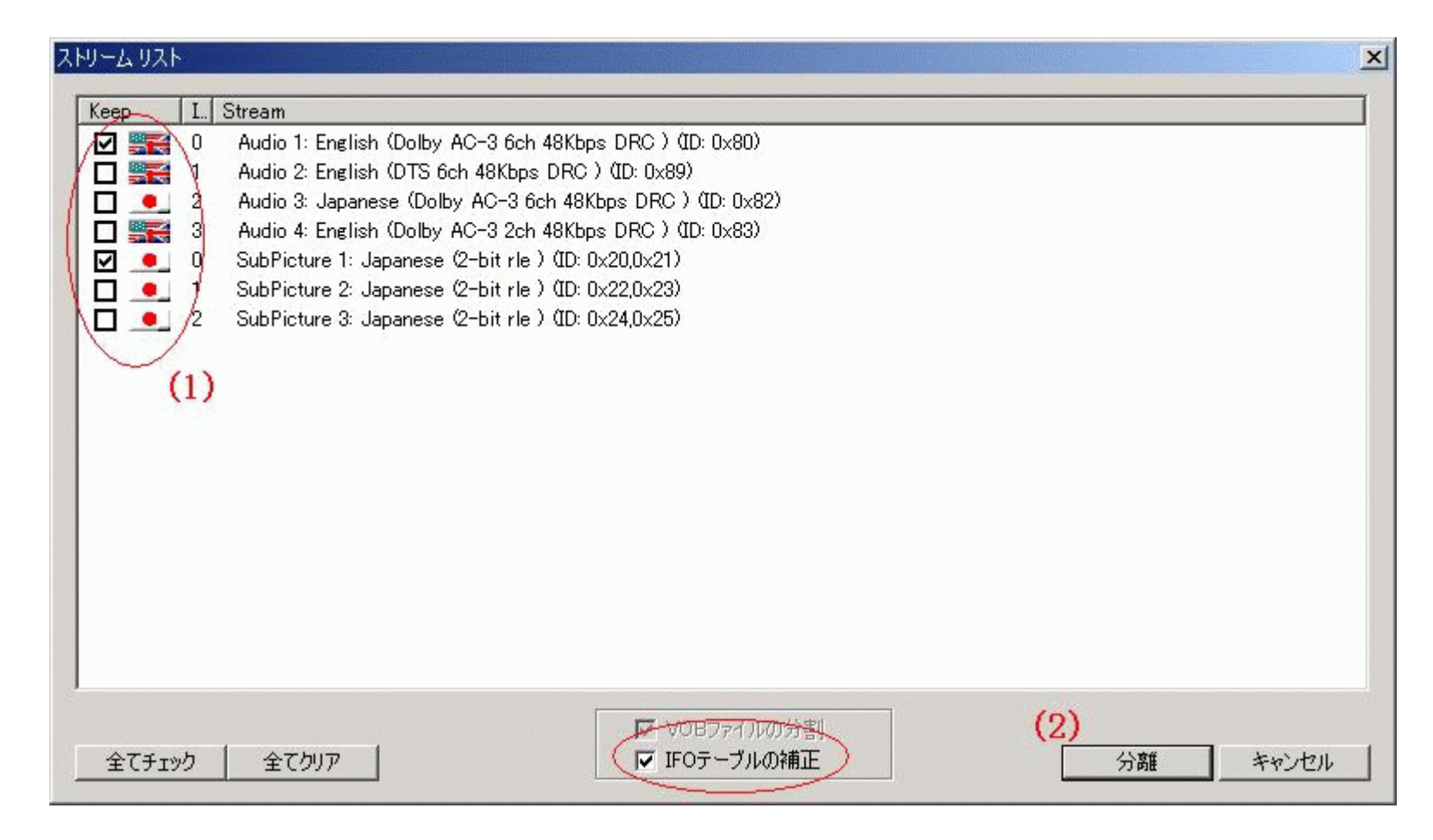

(1)通常、音声は1つだけ表示されると思います。

- IFOテーブルの補正にもチェックを入れます。
- (2)「分離」ボタンを押す。

| 図18          |              |                  |
|--------------|--------------|------------------|
| ストリームリスト     |              | X                |
| La falsa     |              |                  |
| Keep I. Vob  |              |                  |
|              |              |                  |
|              |              |                  |
|              |              |                  |
|              |              |                  |
|              |              |                  |
|              |              |                  |
|              |              |                  |
|              |              |                  |
|              |              |                  |
|              |              |                  |
|              |              |                  |
|              |              |                  |
|              |              |                  |
|              |              |                  |
|              |              |                  |
|              |              |                  |
|              |              |                  |
|              | ▼ VOBファイルの分割 | 4.2              |
| 全て手ェック 全てクリア | ▼ IFOテーブルの補正 | (1) 分離 ( キャンカル ) |
|              |              |                  |

とりあえず全てチェックしておきます。 (1)「分離」ボタンを押す。

図19

| Processing source | VOB | VTS_01_1.VOB | [2%] |
|-------------------|-----|--------------|------|
|                   |     |              |      |

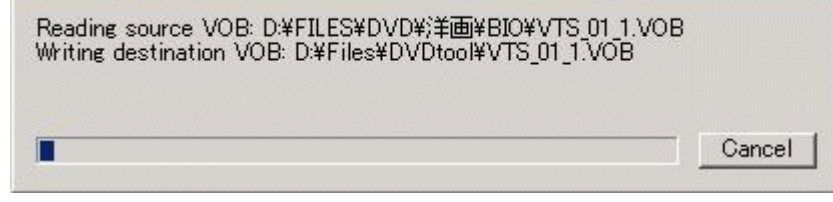

### 処理が始まるので終わるまで待ちましょう。

| 🖁 IfoEc | dit v0.95J                                                    |                                                                                                    |               |                |                 |               |            | _ 8 × |
|---------|---------------------------------------------------------------|----------------------------------------------------------------------------------------------------|---------------|----------------|-----------------|---------------|------------|-------|
| ツール     | VOB編集 動画編集                                                    | マクロビジョン                                                                                                    | DVD著者 設定      | 宦 字幕色          |                 |               |            |       |
| - D:    | :\FILES\<¤-LftfHf                                             | <f_\dvd\faf< td=""><td>jf⊡\OUŠk&lt;@`®`</td><td>à02\VIDE0_TS\</td><td>VIDEO_TS.IFO</td><td></td><td></td><td>•</td></f_\dvd\faf<> | jf⊡\OUŠk<@`®` | à02\VIDE0_TS\  | VIDEO_TS.IFO    |               |            | •     |
|         |                                                               |                                                                                                    |               |                |                 |               |            |       |
|         | VMG_PTT_SRPTVideo Manager Title Play Map Table                |                                                                                                    |               |                |                 |               |            |       |
|         | VMGM_PGCI_UTVideo Manager Menu PGCI(Program Chain) Unit Table |                                                                                                    |               |                |                 |               |            |       |
|         |                                                               |                                                                                                    |               |                |                 |               | _          |       |
|         |                                                               |                                                                                                    |               |                |                 |               |            |       |
|         | VMG_TXTDT_MG                                                  | -Text D                                                                                                    | ata Manager i | nformation     |                 |               |            |       |
|         | - VMGM_C_ADT                                                  | -VMGM C                                                                                                    | ell Address T | able informati | ion             |               |            |       |
| Ļ       |                                                               | -Video                                                                                                    | Manager Menu  | VOBU Address M | ľap             |               |            | -     |
| 4       |                                                               |                                                                                                    |               |                |                 |               |            |       |
| a d d   | Degavintion                                                   |                                                                                                    |               |                |                 |               | 11         |       |
|         | VMG Overview                                                  | :                                                                                                    |               |                |                 |               |            |       |
|         | Video Manage                                                  | r Menu attr                                                                                                    | ibutes:       |                |                 |               |            |       |
|         | Video: MPE                                                    | G-2 720x480                                                                                                    | (NTSC) (NTSC  | 525/60) (16:9  | ) (pan-scan)    |               |            |       |
|         | SubPicture                                                    | 1: Not Spe                                                                                                    | cified        | (2-bit rle )   | ng ng manganang |               |            |       |
|         | Number of Ti                                                  | tle Play Ma                                                                                                    | ps:5 (VMG_    | PTT_SRPT)      |                 |               |            |       |
|         | Title 1:                                                      | VTS_01_*,                                                                                                    | TTN_l (Angles | : 1) (Chapters | s: 11) (Start   | Sector 20)    |            |       |
|         | Title 2:                                                      | VTS_02_*,                                                                                                    | TTN_l (Angles | : 1) (Chapters | s: 3) (Start )  | Sector 18272. | 14)        |       |
|         | Title 3:                                                      | VTS_02_*,                                                                                                    | TTN_2 (Angles | : 1) (Chapters | s: 2) (Start )  | Sector 18272. | 14)        |       |
|         | Title 4:                                                      | VTS_03_*,                                                                                                    | TTN_l (Angles | : 1) (Chapters | s: 2) (Start )  | Sector 26379  | 44)        |       |
|         | Title 5:                                                      | VTS_04_*,                                                                                                    | TTN_1 (Angles | : 1) (Chapters | s: 3) (Start )  | Sector 27507  | 00)        |       |
|         | Number of Vi                                                  | deo Title S                                                                                                    | ets on this D | VD: 4 (VMG_V   | /TS_ATRT)       |               |            | •     |
| 匚 予約    | 約エリアのデータも表示                                                   | リージョン解除                                                                                                    | 再生項目の削除       | TMPEG用ファイル     | IFOの作成          | メニュー編集        | DVD再生 プレビュ | -     |
| I) I    | 影 保存                                                          | パナリ編集                                                                                                    | VTSセクタを取得     | 禁止項目の削除        | クリップにコピー        | VOB編集         | イメージ作成 情報  | 終了    |
| - 10 ·  |                                                               |                                                                                                    | (2)           |                |                 |               | 1          |       |

(1)次に「開く」ボタンにて図16で指定したフォルダ内のVIDEO\_TS.IFOを選択します。
 (2)「VTSセクタを取得」ボタンを押す。

(3)以上で作業は終了です。

これでオリジナルDVDの音声圧縮版が作成されます。

あとは、圧縮(映像)し焼いて下さい。 DVDShrinkではエラーが出て圧縮できません(絶対に出来ないという訳ではありませんけど)ので DVD2One等で圧縮しましょう。

<u> TOPへもどる</u>

Copyright 2003 Takuwan